# **Electronic Invoicing**

Agencies, local businesses, anyone can now receive and pay their invoices electronically. All you need is an account!

#### Electronic Invoicing in 3 Easy Steps:

1. Create your account.\*

Go to the Advertising Portal: <u>https://advertisingportal.emarketron.com</u> Click on the Request Account link and provide us with basic information. You will then be emailed your electronic ID and your Advertising Portal login.

2. Share your electronic ID with the station.

Contact the station and provide them with the electronic ID you have been assigned.

3. Review and pay your invoices.\*\*

Start receiving electronic invoices via email, ftp or agency systems. Review, download and pay.

- \* If you already have an electronic ID but have forgotten your login credentials, and wish to view or download your electronic invoices via the Advertising Portal, email eirequest@marketron.com. Be sure to include your name, email address and electronic ID.
- \*\* Electronic payment requires a station's subscription to PayNow.

©2014 Marketron Broadcast Solutions, LLC. All rights reserved. CN: PN05122014

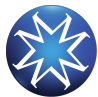

# **Electronic Invoicing**

Agencies, local businesses, anyone can now receive and pay their invoices electronically. All you need is an account!

#### Electronic Invoicing in 3 Easy Steps:

1. Create your account.\*

Go to the Advertising Portal: <u>https://advertisingportal.emarketron.com</u> Click on the Request Account link and provide us with basic information. You will then be emailed your electronic ID and your Advertising Portal login.

2. Share your electronic ID with the station.

Contact the station and provide them with the electronic ID you have been assigned.

3. Review and pay your invoices.\*\*

Start receiving electronic invoices via email, ftp or agency systems. Review, download and pay.

- \* If you already have an electronic ID but have forgotten your login credentials, and wish to view or download your electronic invoices via the Advertising Portal, email <u>eirequest@marketron.com</u>. Be sure to include your name, email address and electronic ID.
- \*\* Electronic payment requires a station's subscription to PayNow.

©2014 Marketron Broadcast Solutions, LLC. All rights reserved. CN: PN05122014

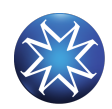

### **Electronic Invoicing**

Agencies, local businesses, anyone can now receive and pay their invoices electronically. All you need is an account!

### Electronic Invoicing in 3 Easy Steps:

1. Create your account.\*

Go to the Advertising Portal: <u>https://advertisingportal.emarketron.com</u> Click on the Request Account link and provide us with basic information. You will then be emailed your electronic ID and your Advertising Portal login.

2. Share your electronic ID with the station.

Contact the station and provide them with the electronic ID you have been assigned.

3. Review and pay your invoices.\*\*

#### Start receiving electronic invoices via email, ftp or agency systems. Review, download and pay.

\* If you already have an electronic ID but have forgotten your login credentials, and wish to view or download your electronic invoices via the Advertising Portal, email eirequest@marketron.com. Be sure to include your name, email address and electronic ID.

\*\* Electronic payment requires a station's subscription to PayNow.

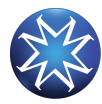